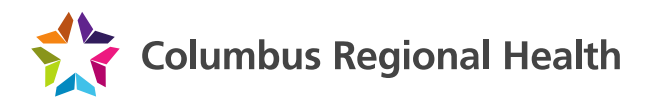

## **CRH VPN Installation instructions for Windows using Internet Explorer**

- 1. Launch Internet Explorer, and navigate to https://vpn.columbusregional.com
- 2. Log in with your NTERPRISE username and password

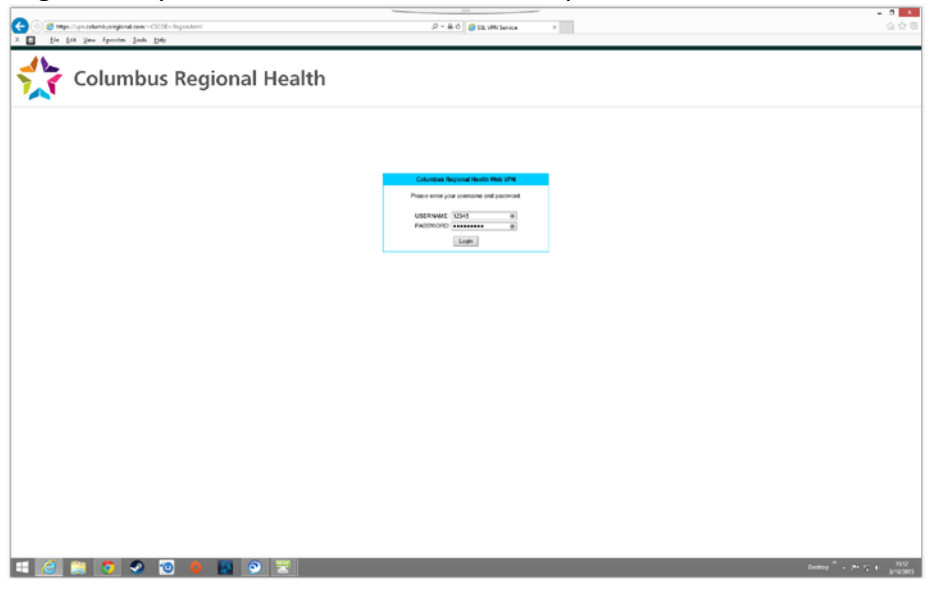

3. From the next screen, ignore the prompt to install the application and instead click on 'Download'

| 2 2 https://uniteduminum/pond.com/CACH/Institutions.html | P = # C @ Haddeton ×                                                                                                    | 0 A |
|----------------------------------------------------------|----------------------------------------------------------------------------------------------------|-----|
| fie hit hen tynnin Jude hit                              |                                                                                                    |     |
|                                                          |                                                                                                    |     |
|                                                          | allade                                                                                                    |     |
|                                                          | cisco AnyConnect Secure Mobility Client                                                                                                    |     |
|                                                          |                                                                                                    |     |
|                                                          | difference of the second second                                                                                                    |     |
|                                                          | 19 Here bei all faith and the faith of the state of the                                                                                                    |     |
|                                                          | Pattern Management                                                                                                    |     |
|                                                          | Concreto Section 2010 And a section of the section of the          |     |
|                                                          | Available X Balance Factor                                                                                                    |     |
|                                                          | Construction (and a second second sec |     |
|                                                          | To provide with sall as a select Table Admint Central".<br>Even as extrement to later or Cancer and Central".                                                                                                    |     |
|                                                          | Continuing in 15 seconds Talas                                                                                                    |     |
|                                                          | E - Comparison                                                                                                    |     |
|                                                          | Long ( Longert )                                                                                                    |     |
|                                                          | [red] [reserve]                                                                                                    |     |
|                                                          |                                                                                                    |     |
|                                                          |                                                                                                    |     |
|                                                          |                                                                                                    |     |
|                                                          |                                                                                                    |     |
|                                                          |                                                                                                    |     |
|                                                          |                                                                                                    |     |
|                                                          |                                                                                                    |     |
|                                                          |                                                                                                    |     |
|                                                          |                                                                                                    |     |
|                                                          |                                                                                                    |     |
|                                                          |                                                                                                    |     |
|                                                          |                                                                                                    |     |
|                                                          |                                                                                                    |     |
|                                                          |                                                                                                    |     |
|                                                          |                                                                                                    |     |
|                                                          |                                                                                                    |     |
|                                                          |                                                                                                    |     |
|                                                          |                                                                                                    |     |
|                                                          |                                                                                                    |     |
|                                                          |                                                                                                    |     |
|                                                          |                                                                                                    |     |
|                                                          |                                                                                                    |     |
|                                                          |                                                                                                    |     |
|                                                          |                                                                                                    |     |
|                                                          |                                                                                                    |     |
|                                                          |                                                                                                    |     |
|                                                          |                                                                                                    |     |
|                                                          |                                                                                                    |     |
|                                                          |                                                                                                    |     |
|                                                          | Transferen want is partition before band black, Clart fan Ton (pers jul)                                                                                                    |     |
|                                                          | The webber web fit is add the following web as a day (Smort Space Space Spac                                                                                                    |     |

- 4. When prompted, select 'Run' and the download will start the installer when finished.
- 5. To install the client, click on Next through the prompts and Accept the license agreement when asked. Click Finish when done.
- 6. (Optional) The client is preconfigured from the manufacturer to start when Windows starts. To disable this behavior, follow the appropriate steps for your operating system.

- a. For Windows 8 and 8.1
  - i. Press CTRL+ALT+DEL and select 'Task Manager'
  - ii. Navigate to the 'Startup' tab, highlight the line that says 'Cisco AnyConnect User Interface' and click 'Disable' at the bottom

| N                |          |                    |               |           | Task     | Manag      | er       |   | -              | . 🗆 🗙   |
|------------------|----------|--------------------|---------------|-----------|----------|------------|----------|---|----------------|---------|
| File             | Opti     | ons View           |               | _         | 1        |            |          |   |                |         |
| Pro              | cesses   | Performance        | App history   | Startup   | Users    | Details    | Services |   |                |         |
| Nan              | ne       | *                  |               | Publishe  | r        |            | Status   |   | Startup impact |         |
| Þ                | 📰 Aı     | mazon Music He     | elper.exe (2) |           |          |            | Enable   | d | High           |         |
|                  | 🕥 Ci     | isco AnyConnec     | t User Inte   | Cisco Sy  | stems, l | nc.        | Enable   | d | None           |         |
| Þ                | 📰 De     | elayed launcher    | (2)           | Intel Cor | poratio  | n          | Enable   | d | Medium         |         |
|                  | 🕖 iT     | unesHelper         |               | Apple In  | с.       |            | Enable   | d | Medium         |         |
|                  | ¥ lp     | uninstall.exe      |               |           |          |            | Enable   | d | High           |         |
|                  | 📰 N      | etLink install too | bl            |           |          |            | Enable   | d | Low            |         |
|                  | 🧟 N      | VIDIA Backend      |               | NVIDIA (  | Corpora  | tion       | Enable   | d | Low            |         |
|                  | <u>N</u> | VIDIA Capture S    | erver Proxy   | NVIDIA (  | Corpora  | tion       | Enable   | d | Low            |         |
|                  | 🗖 Po     | owerPanel Perso    | nal Edition   | Cyber Po  | ower Sys | stems, Inc | . Enable | d | Low            |         |
| $\triangleright$ | 🗢 Ra     | azer Synapse (4)   |               | Razer Inc |          |            | Enable   | d | High           |         |
|                  | 🦚) Re    | altek HD Audio     | Manager       | Realtek S | Semicor  | nductor    | Enable   | d | High           |         |
|                  |          |                    |               |           |          |            |          |   |                |         |
|                  |          |                    |               |           |          |            |          |   |                |         |
|                  |          |                    |               |           |          |            |          |   |                |         |
|                  |          |                    |               |           |          |            |          |   |                |         |
| 2                | Fewe     | r details          |               |           |          |            |          |   |                | Disable |

- b. For Windows 7
  - i. Open the start menu, and type 'msconfig' into the 'Search for programs and files' box and press Enter
  - ii. Navigate to the 'Startup' tab, and uncheck the box next to 'Cisco AnyConnect User Interface' and click Ok. Select 'Exit without Restart' when asked.
- 7. After the client is installed, to connect to the VPN, open Internet Explorer, navigate to <u>https://vpn.columbusregional.com</u>, and log in with your NTERPRISE credentials.
- 8. If you are prompted with a security warning, check the box and select 'Allow'

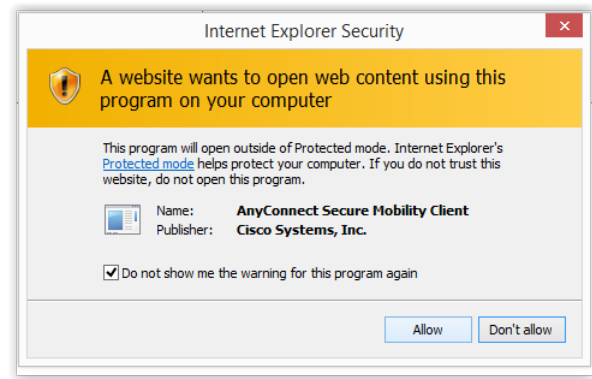

- 9. You should now be connected to the VPN.
- 10. When done, click on the 'locked globe' by the clock to bring up the VPN window, and click 'Disconnect'

| 00:00 | 33 | VPN:<br>Connected to vpr<br>vpn.columbusre | n.columbusre <u>c</u><br>gional.com | jional.com. | Disconn | ect   |     |          |                  |   |
|-------|----|--------------------------------------------|-------------------------------------|-------------|---------|-------|-----|----------|------------------|---|
| \$ (  |    |                                            |                                     | -           |         | cisco |     |          |                  | 1 |
|       |    |                                            |                                     |             |         |       |     | <b>S</b> | <b>4</b> ))<br>🕶 |   |
|       |    |                                            |                                     |             |         |       | ) 🖬 | mize     |                  |   |